Updated: May 2023

A recurring event is an event or meeting that happens repeatedly throughout the semester or academic year. Such as weekly department meetings, monthly team meetings or weekly club practice.

Log in to the EMS Portal using your UVM net id and password.

Click on Create A Reservation

This will open your Reservation Templates

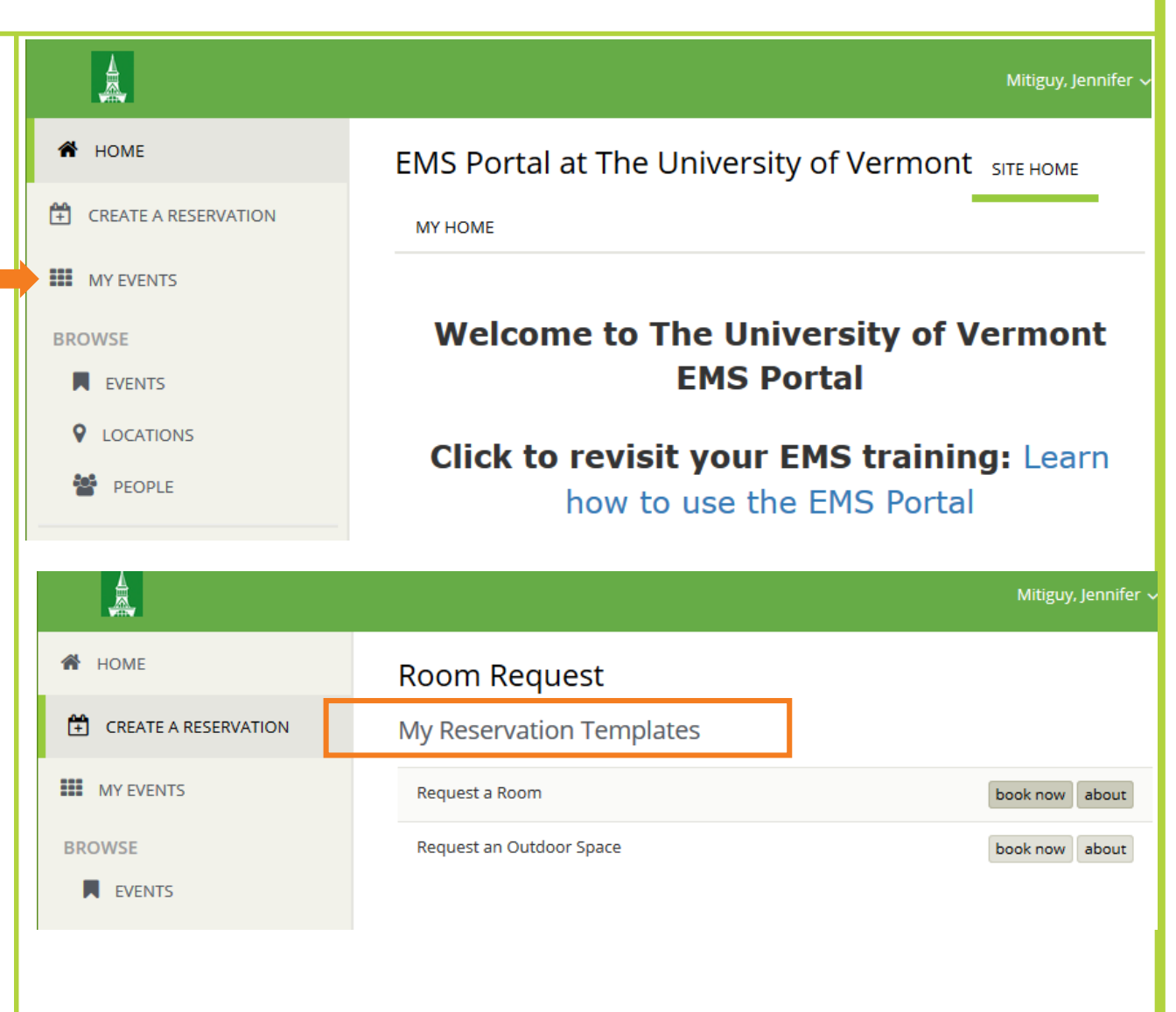

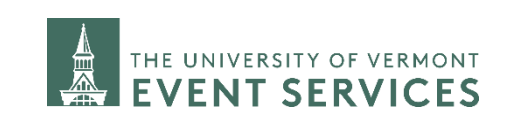

Davis Center Events dcevents@uvm.edu 802.656.1204 1

Updated: May 2023

Click on **Book Now** next to the correct reservation template to continue.

Choose **Request A Room** to request an indoor space such as classroom, meeting space or room in the Davis Center.

Choose **Request An Outdoor Space** to request an outdoor space.

|                      | Mitiguy, Jennifer 🗸                     |
|----------------------|-----------------------------------------|
| A HOME               | Room Request                            |
| CREATE A RESERVATION | My Reservation Templates                |
| MY EVENTS            | Request a Room book now about           |
| BROWSE               | Request an Outdoor Space book now about |
| EVENTS               |                                         |

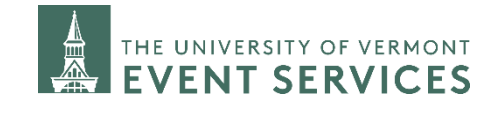

Davis Center Events dcevents@uvm.edu 802.656.1204

Campus Events campusevents@uvm.edu 802.656.5667

Updated: May 2023

Click on the Recurrence button.

In the Recurrence window, select the drop down arrow next to **Repeats**. Choose your repeating pattern.

**PRO TIP:** Choosing **Random** will allow users to choose specific dates and avoid accidentally scheduling on holidays, Spring Break or other such academic dates. Click on the dates in the calendar to select them.

When you have finished selecting your repeating dates, or pattern enter your start and end times.

**NOTE**: The start and end time for each date must be the same.

#### Make sure to click Apply Recurrence.

|                                                                         | Mitiguy, Jennifer                                                                                                    |
|-------------------------------------------------------------------------|----------------------------------------------------------------------------------------------------|
| Room Request<br>* Request a Room  1 Rooms New Booking for Tue May 19, 2 | My Cart (0) Create Reservation 2 Services 3 Reservation Details                                                                           |
|                                                                         | Recurrence                                                                                                    |
| Date & Time Date Tue 05/19/2020 Recurrence                              | Repeats     Daily     Y       Daily     Daily       Daily     Daily       Every     Weekly       Monthly       O Weekdays Only     Random |
| Start Time End Time<br>9:00 AM O                                        | Start Date Tue 05/19/2020                                                                                                    |
| Create booking in this time zone Eastern Time Locations Add/Remove      | <ul> <li>End Date</li> <li>Wed 05/20/2020</li> <li>(2 occurrences)</li> <li>End after</li> <li>occurrence(s)</li> </ul>                   |
| (all)<br>Search                                                         | Start Time End Time<br>9:00 AM O 10:00 AM O                                                                                               |
|                                                                         | Create booking in this time zone                                                                                                    |
|                                                                         | Apply Recurrence Close                                                                                                    |

Campus Events campusevents@uvm.edu 802.656.5667

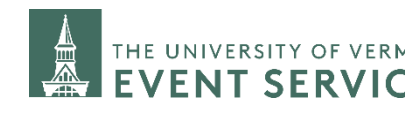

Davis Center Events dcevents@uvm.edu 802.656.1204

Updated: May 2023

A summary of how many dates you selected should now show below Date & Time.

Enter the estimated number of people attending the meeting/event.

Click on the Search Box

EMS will generate a list of **Rooms You Can Request** that meet your criteria.

The second column, **Available**, shows if the room is available on all of your requested dates.

For example, here the room is available for 4 of the 4 dates marked by "4/4". If a room is not available for all of the dates it will be listed as "3/4".

Click on the Available number and it will tell you which dates the room is unavailable for.

Once you have identified the room you wish to select, click on the blue circle with the white plus sign to add the room. Indicate the No. of Attendees and the Setup Type you need. Click **Add Room.** 

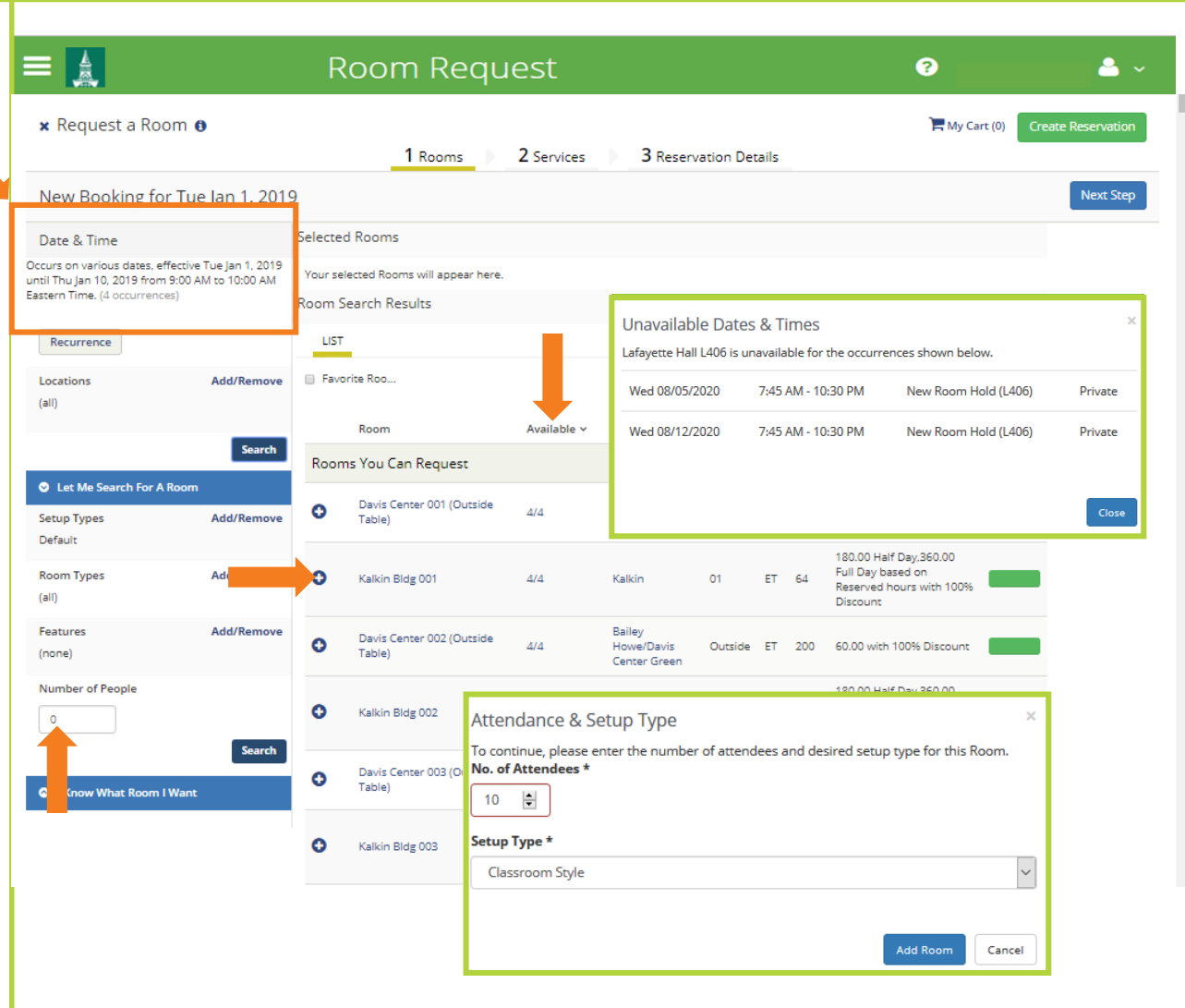

Campus Events campusevents@uvm.edu 802.656.5667

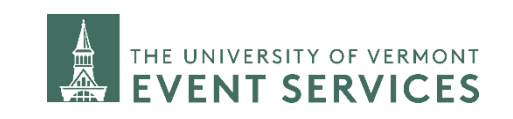

Davis Center Events dcevents@uvm.edu 802.656.1204

Updated: May 2023

If you select a space that is not available on all dates, the system will then show you another list of rooms that are available for the remaining dates.

Hoover the cursor over the number of **Remaining** dates and it will tell you which dates you are now looking to book.

Find a room for the remaining dates. EMS will show you a summary of **Selected Rooms** at the top of the screen.

Once you have a room on all of your dates you can complete your reservation by clicking on **Next Step** and completing steps 2 & 3 in the reservation process.

|                                                                                                    |                                                           | ROOTE                                                              | bearch Results                                    |                         |                   |              |                                 |
|----------------------------------------------------------------------------------------------------|-----------------------------------------------------------|--------------------------------------------------------------------|---------------------------------------------------|-------------------------|-------------------|--------------|---------------------------------|
| Recurrence                                                                                                    |                                                           | LIST                                                               |                                                   |                         |                   |              |                                 |
| Locations<br>(all)                                                                                                    | Add/Remove                                                | Favorite Rooms only.                                               |                                                   | 2 Occurrence(s          | ) Remaining       | Location     |                                 |
|                                                                                                    | Search                                                    | 3occu                                                              | rrence(s): 🗢 1 In Lafa                            | yette Hall L406 2 Re    | maining   Skip 2  | Location     | Hoor                            |
| Let Me Search For A                                                                                                    | \ Room                                                    | Roor                                                               | ns You Can Reque                                  | st                      |                   |              |                                 |
| Setup Types<br>Default                                                                                                    | Add/Remove                                                | 0                                                                  | Aiken Center 102                                  |                         | 2/2               | Aiken Center | 01                              |
| Room Types<br>(all)                                                                                                    | Add/Remove                                                | 0                                                                  | Aiken Center 110                                  |                         | 2/2               | Aiken Center | 01                              |
| Features<br>(none)                                                                                                    | Add/Remove                                                | Ο                                                                  | Aiken Center 112                                  |                         | 2/2               | Aiken Center | 01                              |
|                                                                                                    | Room Request                                              |                                                                    |                                                   |                         |                   |              | ? Mitiguy, Jennifer             |
| 🗙 Request a Room 🛛                                                                                                    |                                                           |                                                                    | 1 Rooms 2 Serv                                    | ires <b>3</b> Reservati | on Details        | ٦            | 🚍 My Cart (1) 🛛 Create Reservat |
| New Booking for Wed A                                                                                                    | ug 5, 2020                                                |                                                                    | 2 Serv                                            |                         |                   |              | Next S                          |
| Date & Time<br>curs on various dates, effective Wed<br>til Wed Aug 19, 2020 from 9:00 AM to<br>stern Time. (3 occurrences) | Aug 5, 20 0 Aiken Center 102<br>70:00 A Room Search Resul | <ul> <li>Attendar</li> <li>(2 of 3 occurr</li> <li>(2 s</li> </ul> | nce & Setup Type<br>ences), 👄 Lafayette Hall L406 | (1 of 3 occurrences)    |                   |              | ,                               |
| Recurrence                                                                                                    | UST                                                       | у.                                                                 |                                                   |                         |                   |              | Find A Room S                   |
| (all)                                                                                                    | Room ~                                                    |                                                                    | Availabl                                          | e Location              | Floor TZ Cap Prie | te           | Filter<br>Matcl                 |

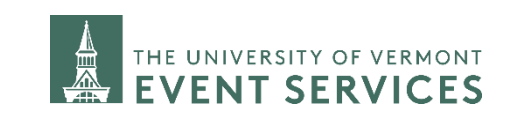

Davis Center Events dcevents@uvm.edu 802.656.1204